# TP-Link C80 maršrutizatoriaus tėvų kontrolė

Tėvų kontrolė yra naudojama norint apriboti įrenginių, prisijungusių prie maršrutizatoriaus, prieigą prie interneto.

Naudojant Tp-Link C80 maršrutizatorių, tai galima padaryti:

- Apribojant laiką, kiek valandų per dieną, tam tikri įrenginiai, gali aktyviai naudotis internetu
- Nustatant laiką, nuo kada iki kada tam tikriems įrenginiams internetu naudotis nebus galima
- Rankiniu būdu, įjungus apribojimą. Internetas tam tikriems įrenginiams neveiks iki apribojimo išjungimo

## Programėlės įdiegimas naudojant Android telefoną

1. Telefone susirandame ir atidarome Play parduotuvę/Play Store

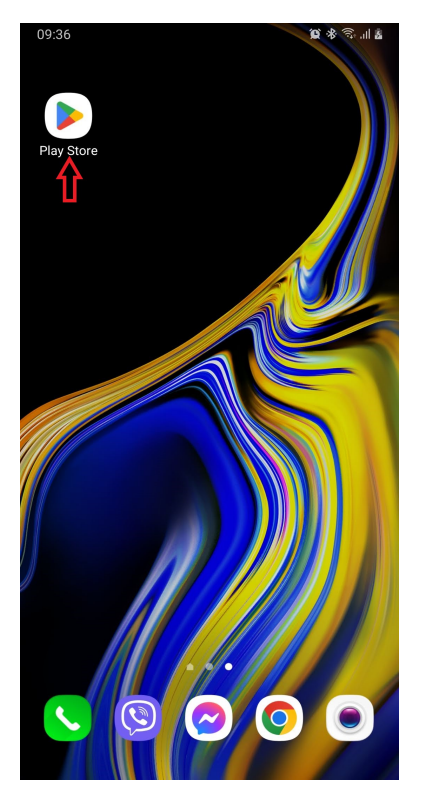

- Paieškoje surandame programėlę "TP-Link Tether" ir ją įdiegiame
- Telefone surandame programėlę "Tether" ir ją atidarome

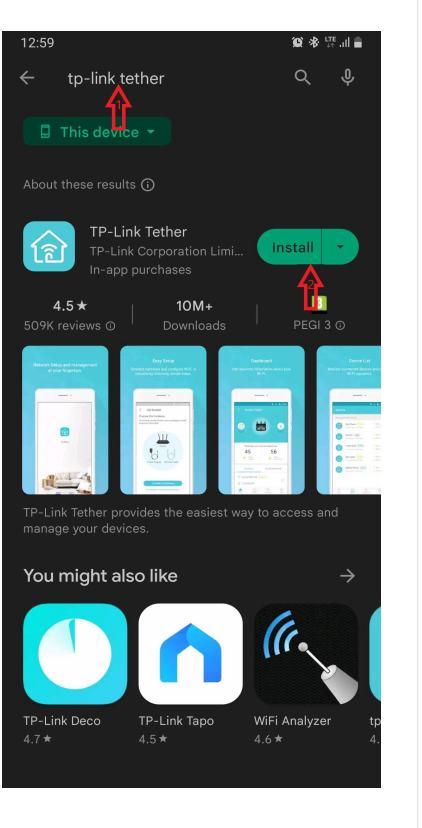

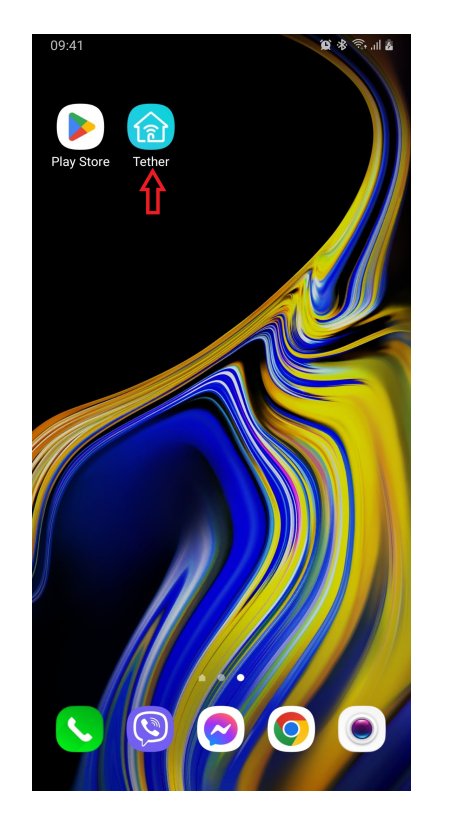

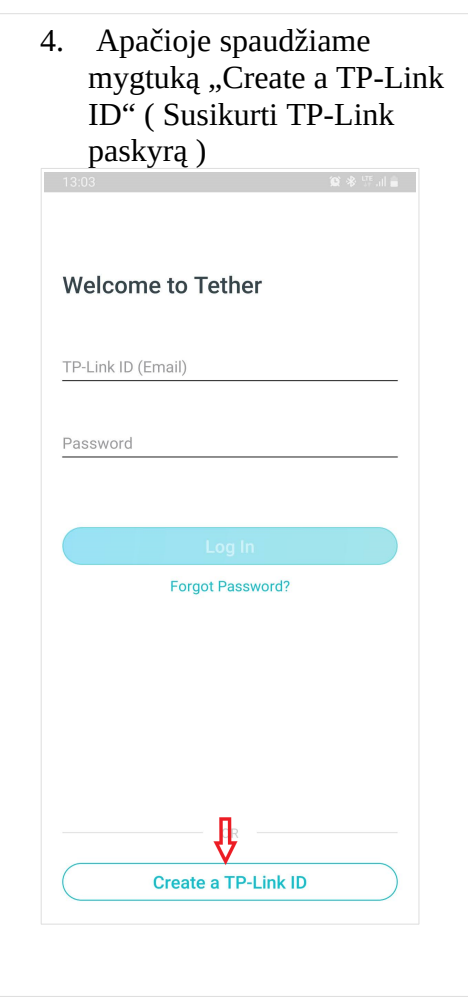

Peršokti į programėlės konfiguravimą

#### Programėlės įdiegimas naudojant Apple telefoną

1. Telefone susirandame ir atidarome App Store

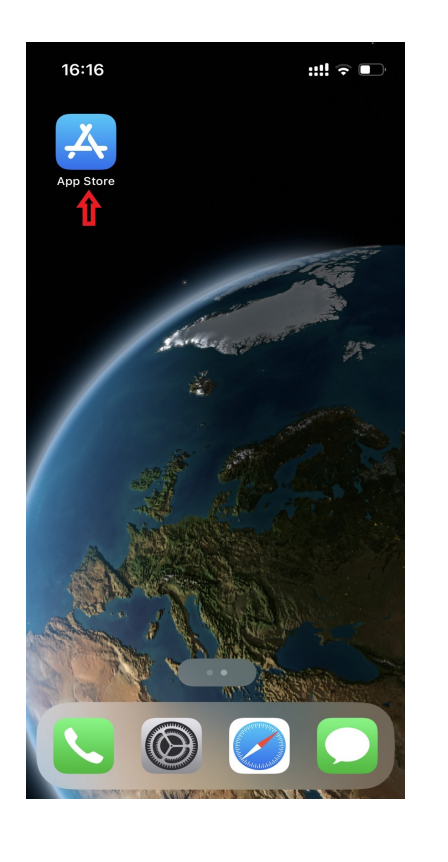

 Paieškoje surandame programėlę "TP-Link Tether" ir ją įdiegiame

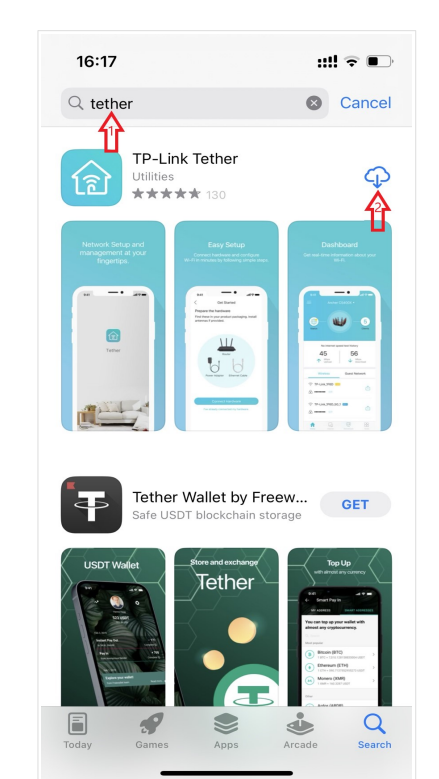

3. Telefone atidarome "Tether" programėlę

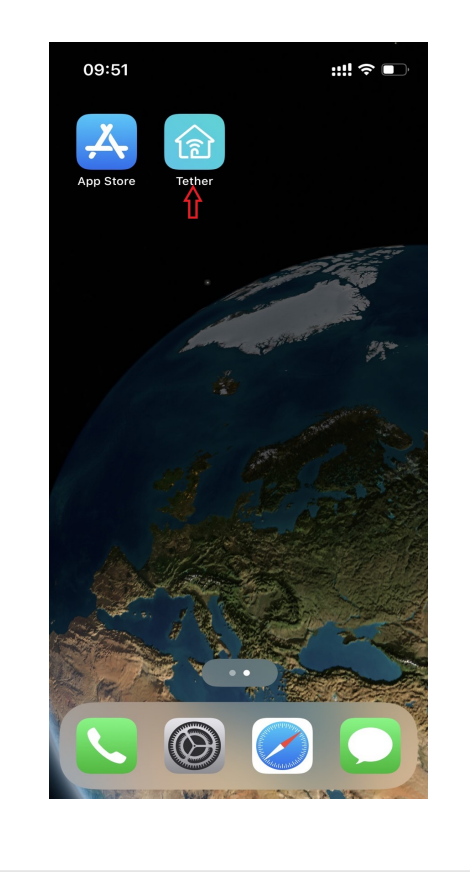

 Pirmą kartą įjungus programėlę, duodame leidimą tinkle ieškoti kitų įrenginių

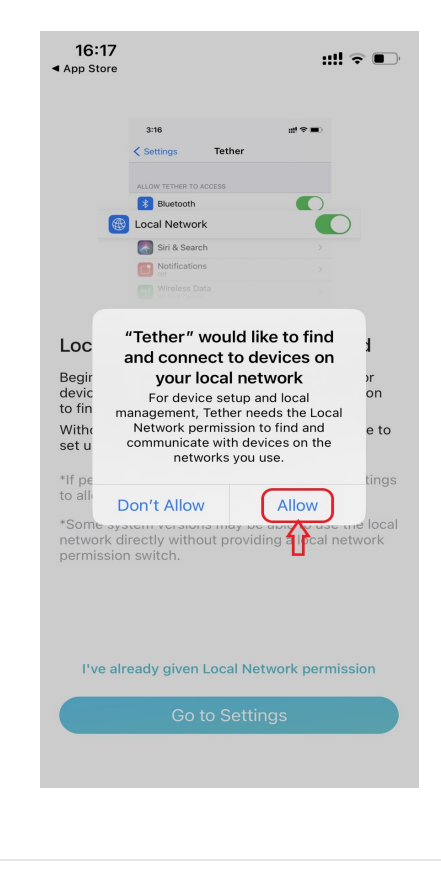

5. Paspaudžiame, kad programėlei leidimas jau buvo duotas

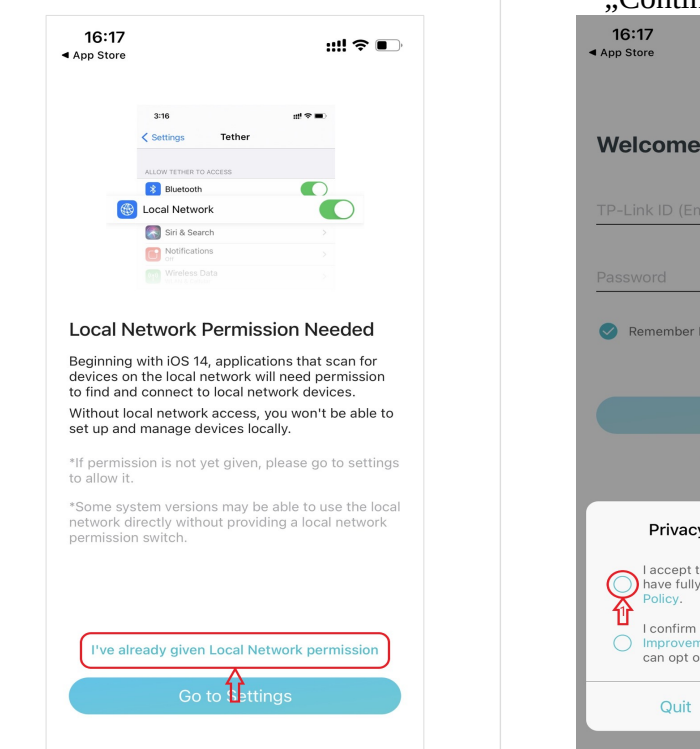

6. Pažymime, jog sutinkame su programos naudojimosi instrukcijomis ir spaudžiame "Continue"

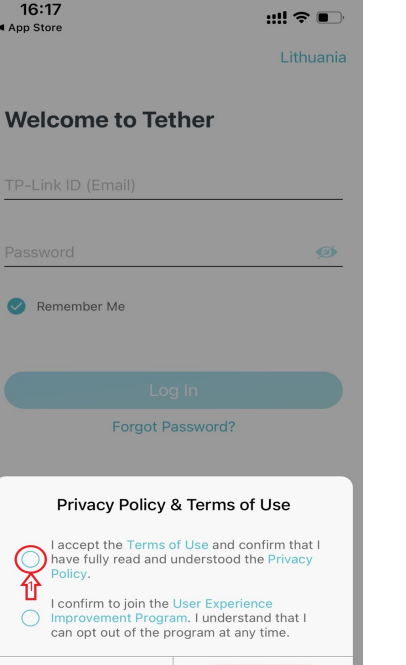

 Spaudžiame mygtuką "Create a TP-Link ID", kad susikurti TP-Link paskyrą

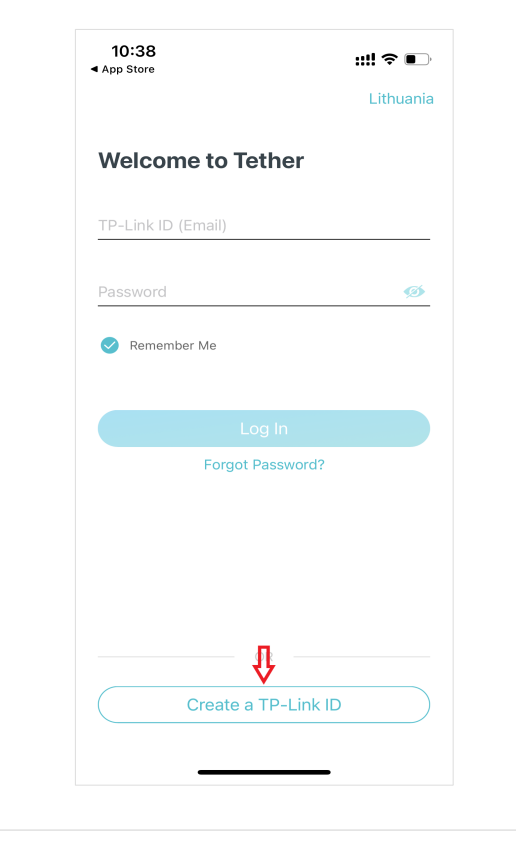

#### 1. Sutinkame su programėlės 2. Po sutikimo su taisyklėmis vėl 3. Spaudžiame mygtuką "Next" 4. Suvedame savo naudojamą naudojimosi taisyklėmis ir spaudžiame mygtuką "Create a pašto adresą ir sugalvojame spaudžiame žodį "CONTINUE" **TP-Link ID"** slaptažodį paskyrai ir spaudžiame "Sign Up" 10:46 🕲 🕸 🗟 ...| 🖇 🔹 🖽 🖬 😫 Create a TP-Link ID < SKIP Remote control from anywhere Welcome to Tether Welcome to Tether Create a TP-Link ID Control your home network wherever you are through the app. One account, all TP-Link apps TP-Link ID (Email) pavyzdys@splius.lt Register one account for all TP-Link apps like 价 Tether, Deco and Tapo. Privacy Policy & Terms Password ..... Free up your hands with voice control of Use Control your network via voice with Google Home and Amazon Alexa. I accept the Terms of Use and confirm that I have fully ..... read and understood the Advanced Wi-Fi security service Privacy Policy. A Better take care of your home Wi-Fi security with O I confirm to join the User Forgot Password? accept the Terms of Use and confirm that the HomeCare service. I have fully read and understood the Privacy Experience Improvement Program. I understand that Policy. I can opt out of the program at any time. Subscribe to the TP-Link newsletter and be the first to know about amazing deals, VIP giveaways, new products and so much more! QUIT CONTINUE Ŗ ſ Create a TP-Link ID

### Programėlės konfigūravimas

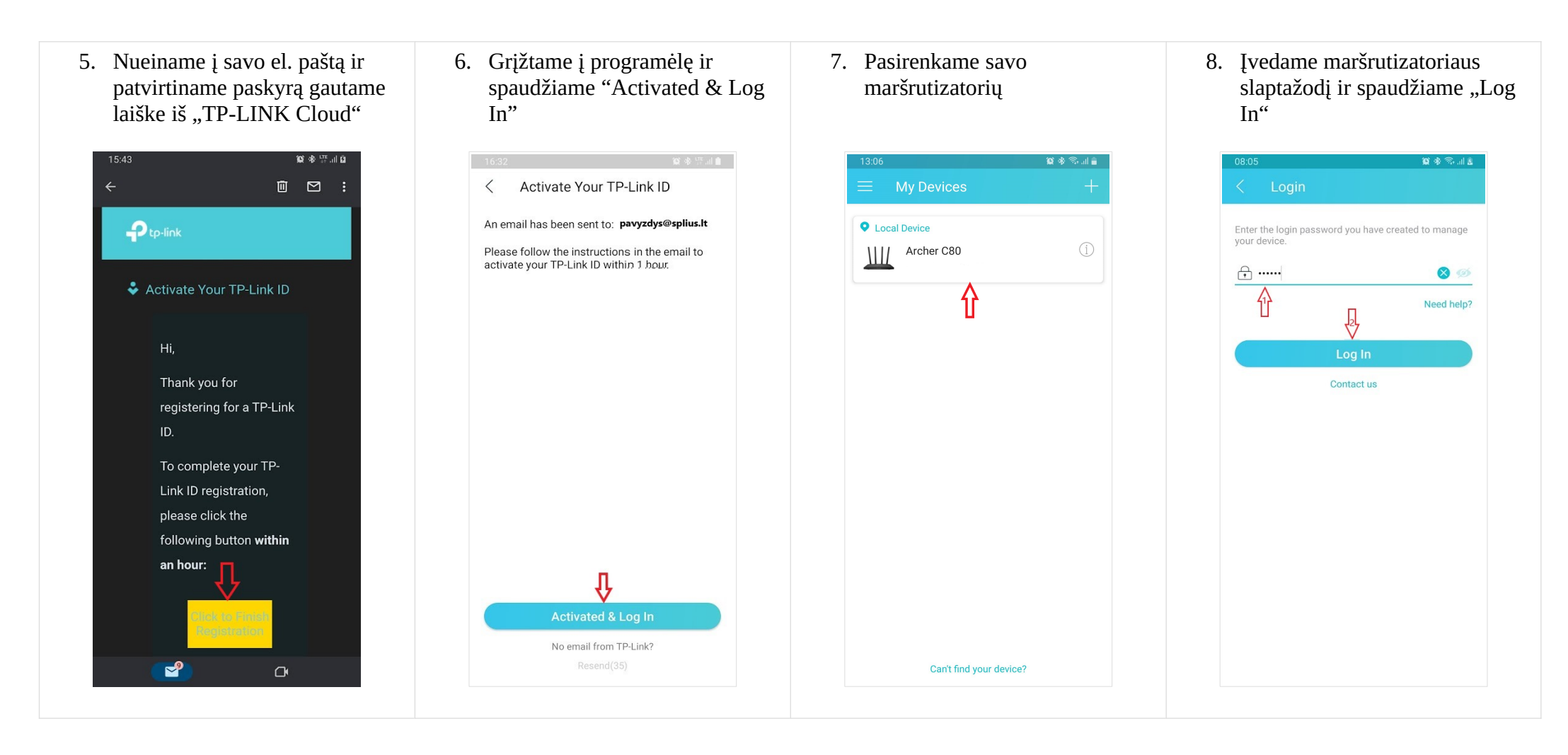

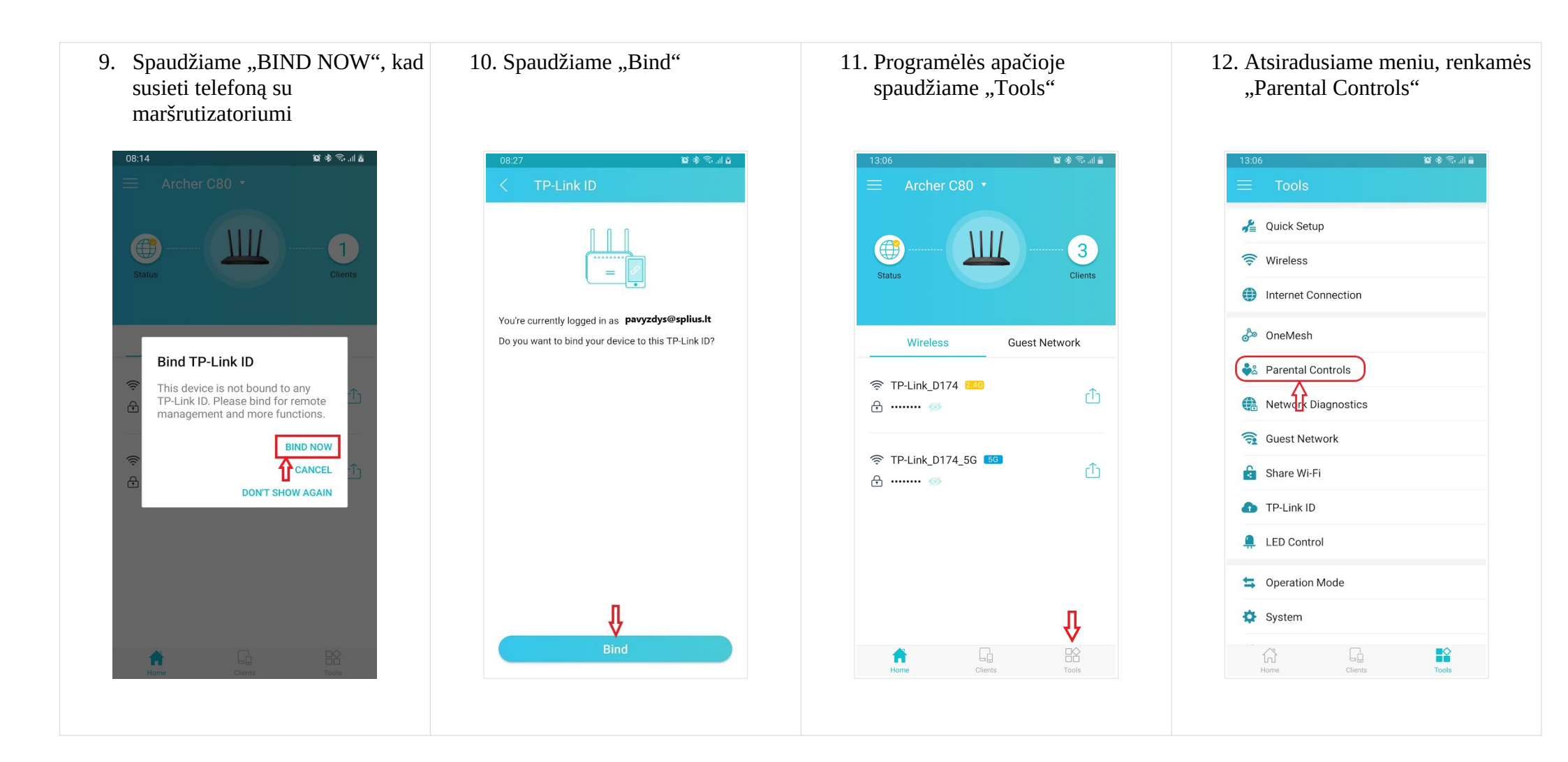

Laiko ribojimas gali būti atliekami dviem būdais. Vienas yra ribojant laiką, kiek laiko įrenginys galės aktyviai per dieną naudotis internetu. Kitas būdas, kokiomis valandomis įrenginys negalės naudotis internetu.

- A) Nustatant taisyklę (Time Limits), tam tikri įreginiai internetu galės naudotis tam tikrą laiką. Yra galimybė pasirinkti iš dviejų variantų:
  - 1) Leisti naudotis internetu tam tikrą valandų skaičių darbo dienomis, t.y nuo pirmadienio iki penktadienio (Weekdays)
  - 2) Leisti naudotis internetu tam tikrą valandų skaičių savaitgaliais, t.y nuo šeštadienio iki sekmadienio (Weekends)
- B) Nustatant taisyklę (Bedtime), tam tikri įrenginiai internetu negalės naudotis tam tikromis valandomis. Yra galimybė pasirinkti iš dviejų variantų :
  - 1) Neleisti naudotis internetu tam tikromis valandomis, kai sekantį rytą reikia eiti į mokyklą, t.y nuo sekmadienio iki ketvirtadienio (School Nights)
  - 2) Neleisti naudotis internetu tam tikromis valandomis, kai sekantį rytą į mokyklą eiti nereikia, t.y nuo penktadienio iki šeštadienio (Weekends )

Abu būdai gali būti naudojami tuo pačiu metu, tame pačiame profilyje.

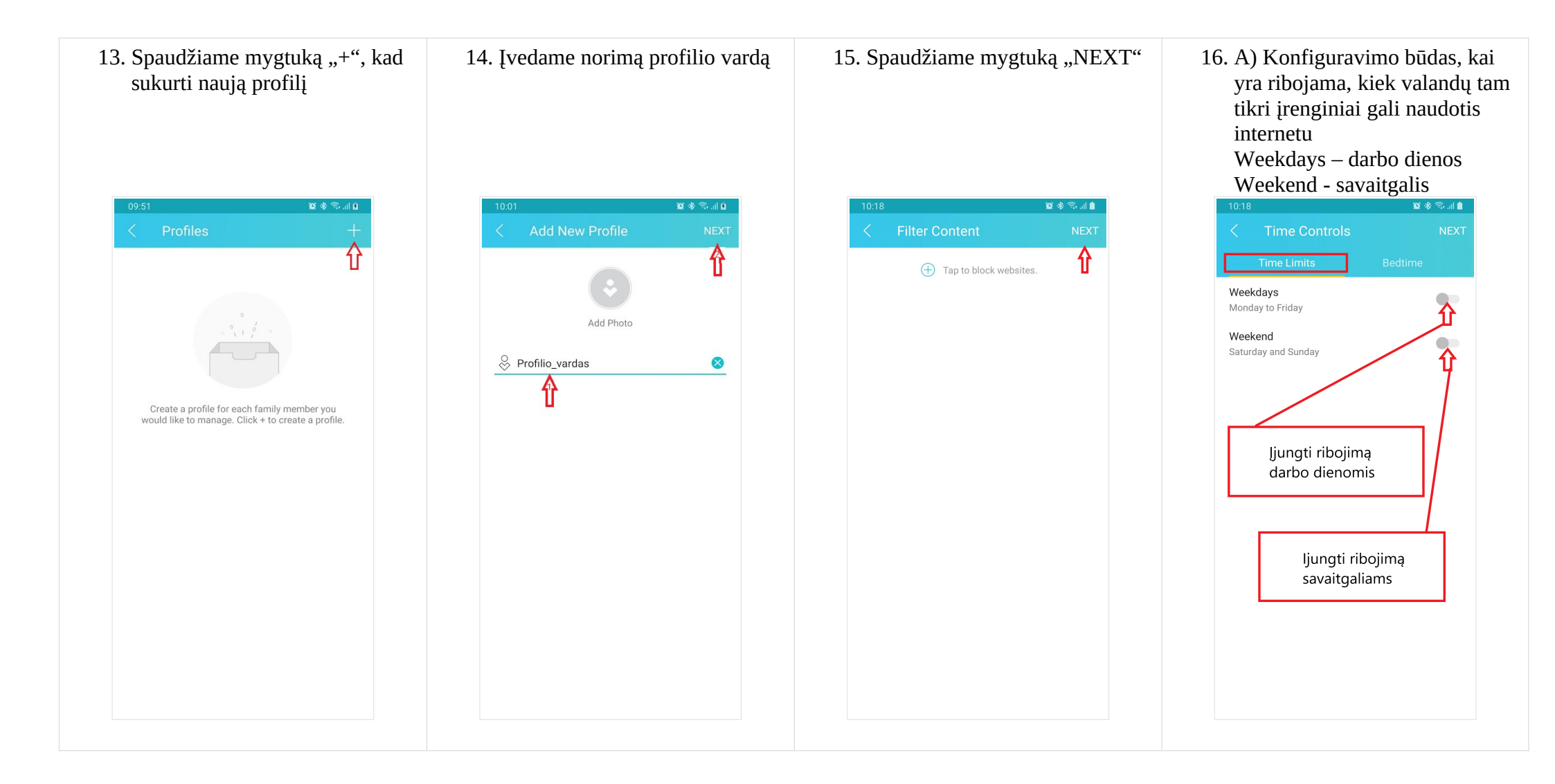

17. Spaudžiame ant laiko, kad jį pakoreguoti. Nustatytas laikas nurodo, kiek laiko per dieną įrenginys galės aktyviai naudotis internetu. Nesinaudojant internetu, laikas nėra skaičiuojamas.

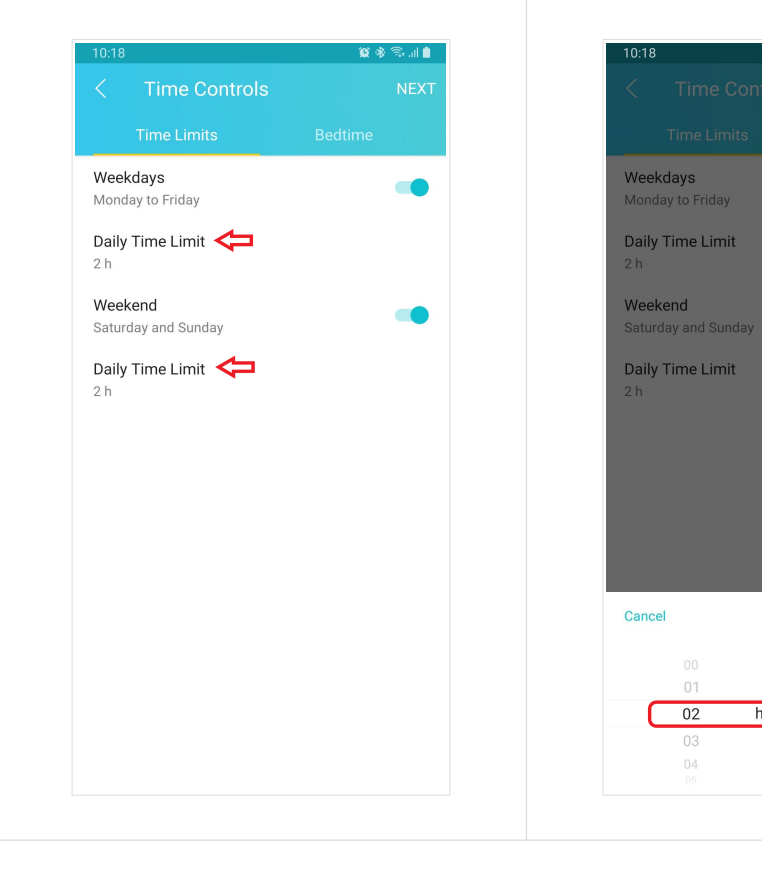

 Nustatome kiek valandų pasirinktomis dienomis bus galima naudotis internetu

😰 🕸 🗟 .il 🖿

Done

min

00

19. B) Konfiguravimo būdas, kai tam tikriems įrenginiams yra draudžiama naudotis internetu, tam tikromis valandomis School Nights – nuo sekmadienio iki ketvirtadienio imtinai

Weekend – nuo penktadienio iki šeštadienio imtinai

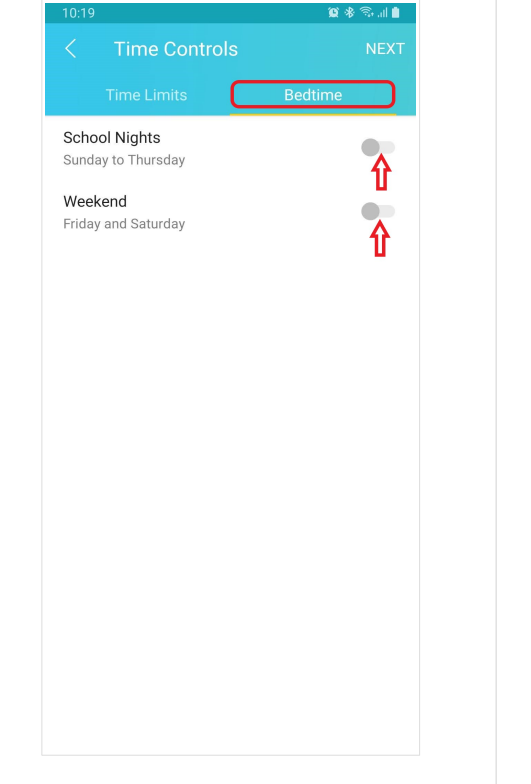

20. Spaudžiame ant laiko kurį norime pakoreguoti ir nustatome laiko tarpą, kuriuo nenorime leisti vaikams naudotis internetu. Tada spaudžiame "NEXT"

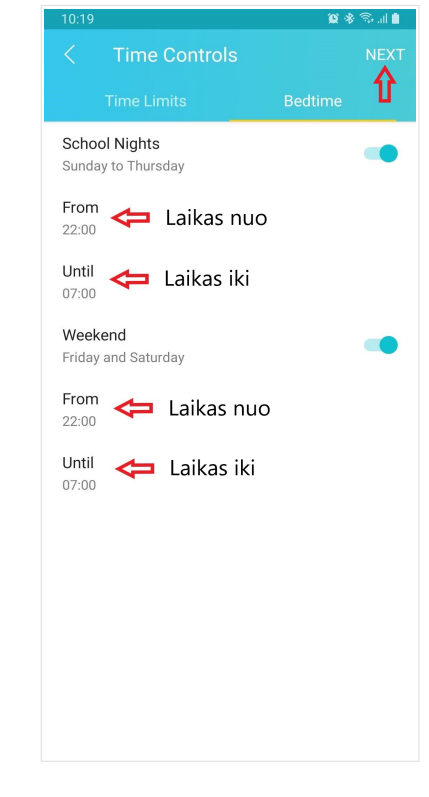

21. Pasirenkame įrenginius kuriuos norime įtraukti į interneto ribojimo sarašą ir spaudžiame "DONE"

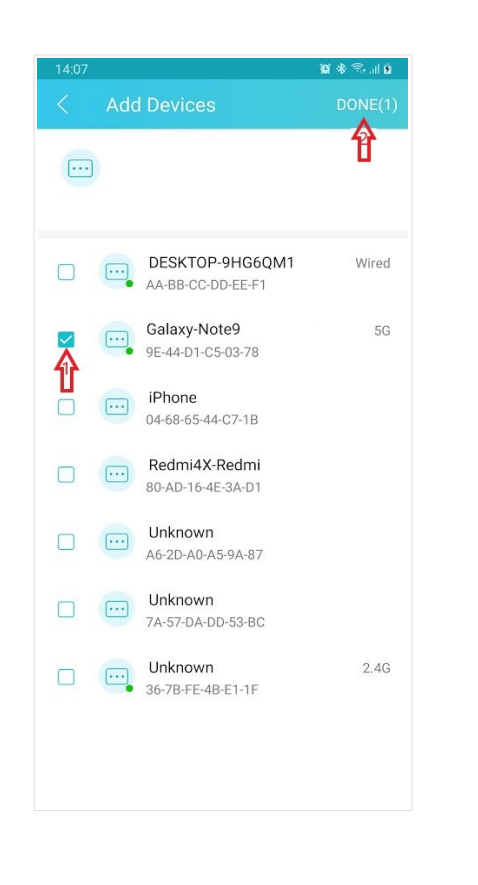

22. Dabar turime, pagal mūsų suvestus nustatymus, veikiantį interneto ribojimą. Jį galima koreguoti paspaudus ant jo pačio.

Pridéti 🔹 🕸 🖘 💷

profilj

П

Profilio\_vardas (1)

Mūsų sukurtas profilis, ant jo

galima keisti jo nustatymus

paspaudus

23. Tai pat galima internetą išjungti su šalia esančiu mygtuku. Viena kart jį paspaudus internetas prie profilio pridėtiems įrenginiams yra atjungiamas, paspaudus dar kartą, įjungiamas.

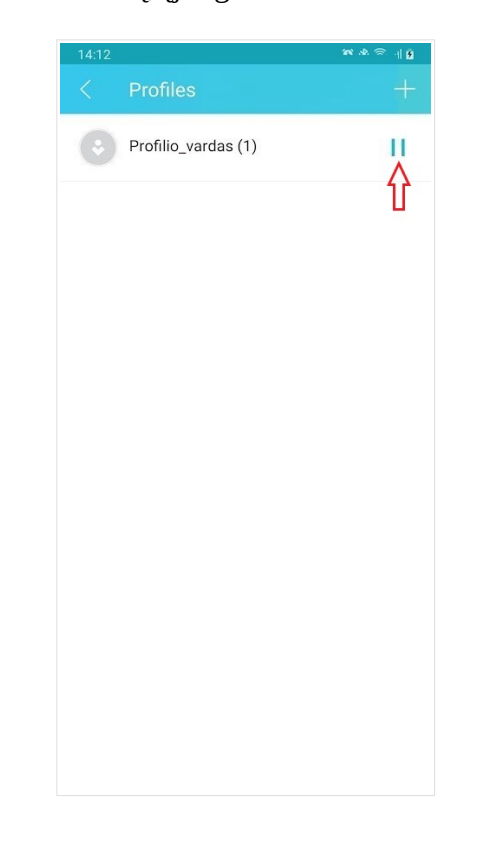

24. Išjungus programėlę ir ją vėl ijungus, nustatymus bus galima rasti pasirinkus maršrutizatorių, paspaudus "Tools" ir pasirinkus "Parental Controls".
( Programėlės konfiguravimas -7, 11, 12 žingsniai )